Bueno compis voy a intentar explicar como hacer una grafica del motor de nuestro coche, independientemente del modelo que tengamos, con el Vag-Com.

Ya se que esta explicado en alguno de los manuales que vienen con el CD que nos entregan con el Vag-Com y que no leemos, pero no están muy claros y de echo siguiendo sus instrucciones no salen las graficas.

Para empezar un poquito de culturilla general elemental del Vag-Com:

Para tener acceso a los datos y que podamos interpretarlos bien mediante graficas o como simple información, nos hacen falta unos archivos llamados "labels" y que no son otras cosa que un fichero de texto con los datos a los que vamos a tener acceso en el módulo que queramos, por tanto debemos de tener una label por modulo. Os pongo una captura para que lo veais mas claro, son solo del modulo "01 Engine" y "03 ABS Brakes" pero el resto de módulos es igual:

VIN: VSSZZZ3RZARxxxxx Mileage: 46310km/28775miles (esto es de mi coche)

\_\_\_\_\_

Address 01: Engine (J623-CAGC) Labels: User\03L-906-022.lbl Part No SW: 03L 906 022 TG HW: 03L 906 022 GE Component: R4 2,0L EDC H03 5044 Revision: 11H03--- Serial number: Coding: 0304002C18072120 Shop #: WSC 06441 785 00200 ASAM Dataset: EV\_ECM20TDI03L906022TG A01004 ROD: EV\_ECM20TDI03L906022TG.rod VCID: 7DFBE72DECEA4F1

No fault code found. Readiness: 0 0 0 0 0

-----

Address 03: ABS Brakes Labels: User\8E0-910-517.lbl Part No SW: 8E0 910 517 H HW: 8E0 614 517 BF Component: ESP8 FRONT H06 0140 Revision: 00000000 Serial number: 0000000000000 Coding: 0004401 Shop #: WSC 06441 785 00200 VCID: 2C5D1A698F10169

No fault code found.

\_\_\_\_\_

Si no tenemos la label no podremos tener la información necesaria. En el ejemplo que he puesto pone que en el módulo engine tengo la label 03L-906-022-lbl (en rojo), pero no es cierto, en realidad no tengo ninguna label para ese modulo, y yo creo que vosotros tampoco la teneis, al menos según la versión de cable que tengáis. Eso solo sale porque he utilizado un conversor de archivos .CLB (versiones antiguas) a .LBL para crearme un archivo con ese nombre pero no he conseguido hacerlo funciona aun y por tanto no contiene la información necesaria para sacar los datos, por lo que he utilizado el plan B y os cuento como lo he hecho.

## Lo primero abrir el Vag-Com y pulsamos sobre el botón Select

|                                                                                        | VCDS<br>Release 11.11.3                                             | 16302 Codes Load                                               |  |  |
|----------------------------------------------------------------------------------------|---------------------------------------------------------------------|----------------------------------------------------------------|--|--|
| Select Control Module                                                                  | Auto-Scan                                                           | Service Reminder Interval Reset                                |  |  |
| Select an Individual Control Module such<br>as Engine, ABS, Airbag, etc.               | An automatic scan of all controllers for Fault Codes.               | Automatically reset the service light for o<br>and inspection. |  |  |
| Select                                                                                 | Auto-Scan                                                           | SRI <u>R</u> eset                                              |  |  |
| OBD-II Functions                                                                       | Applications                                                        | Program Options                                                |  |  |
| Generic OBD2 Mode.<br>Retrieve and clear faults and<br>freeze frame, obtain live data. | Features consisting of several basic commands, like transport mode. | Select Comm Port, Set Debug and<br>Protocol Options, etc.      |  |  |
| QBD-II                                                                                 | Applications                                                        | Options                                                        |  |  |
|                                                                                        |                                                                     | · · · · · · · · · · · · · · · · · · ·                          |  |  |
| Abo                                                                                    | but                                                                 | Exit                                                           |  |  |

## Damos al botón de 01- Engine

| VCDS<br>Select Control Module |                      |                         |                  |  |  |  |
|-------------------------------|----------------------|-------------------------|------------------|--|--|--|
| common Drivetrai              | n Chassis Comfort/Co | onv. Electronics 1 Elec | tronics 2 LT3    |  |  |  |
| 01-Engine                     | 02-Auto Trans        | 03-ABS Brakes           | 08-Auto HVAC     |  |  |  |
| 09-Cent. Elect.               | 15-Airbags           | 16-Steering wheel       | 17-Instruments   |  |  |  |
| 18-Aux. Heat                  | 19-CAN Gateway       | 22-AWD                  | 25-Immobilizer   |  |  |  |
| 35-Centr. Locks               | 37-Navigation        | 45-Inter. Monitor       | 46-Central Conv. |  |  |  |
| 55-Xenon Range                | 56-Radio             |                         |                  |  |  |  |
|                               |                      |                         |                  |  |  |  |
|                               |                      |                         |                  |  |  |  |
| ect Entry                     |                      | Ca Baak                 |                  |  |  |  |

El botón Meas. Blocks-08 aparece en gris porque la label que yo tengo no funciona y es el botón que se usa para sacar los datos de este y de cualquier otro modulo, como no esta activo uso el botón Adv. Meas. Values para poder obtener los datos necesarios para hacer la grafica del motor o el que queramos.

| -            | Ope                                    | CDS                                                                                                    |                                                                                                    |                                                                                                    |
|--------------|----------------------------------------|----------------------------------------------------------------------------------------------------|----------------------------------------------------------------------------------------------------|----------------------------------------------------------------------------------------------------|
|              |                                        |                                                                                                    |                                                                                                    |                                                                                                    |
| 03L          | 906 022 TG                             | Component:                                                                                                 | R4 2,0L E                                                                                                    | DC H03 5044                                                                                                    |
| Loi          | ng Coding                              | Shop #:                                                                                                    | Imp: 785                                                                                                    | WSC 06441                                                                                                    |
|              |                                        |                                                                                                    |                                                                                                    |                                                                                                    |
|              |                                        | Geraet 0020                                                                                                | 00                                                                                                    |                                                                                                    |
| These are "S | afe"                                   | Advanced                                                                                                   | Functions<br>Refer to Serv                                                                                                    | ice Manual !                                                                                                    |
| - 02         | <u>R</u> eadiness - 15                 | Co                                                                                                    | oding II - 11                                                                                                    | <u>C</u> oding - 07                                                                                                    |
| - 08         | Advanced <u>I</u> D - 1A               | Basic                                                                                                    | c Settings - 04                                                                                                    | Adaptation - 10                                                                                                    |
| - 18         | Adv. Meas. Values                      | Out                                                                                                    | put Tests - 03                                                                                                    | Security Access - 16                                                                                                    |
|              | - 03L :<br>Lor<br>These are "S<br>- 02 | - Ope<br>03L 906 022 TG<br>Long Coding<br>These are "Safe"<br>- 02 Readiness - 15<br>- 08 Advanced ID - 1A | - Component:<br>Long Coding Component:<br>Long Coding Component:<br>Shop #:<br>Geraet 0021<br>Advanced<br>D2 Readiness - 15<br>Component:<br>Shop #:<br>Component:<br>Component:<br>Shop #:<br>Component:<br>Component:<br>Shop #:<br>Component:<br>Component:<br>Shop #:<br>Component:<br>Shop #:<br>Component:<br>Shop #:<br>Component:<br>Shop #:<br>Component:<br>Shop #:<br>Component:<br>Component:<br>Shop #:<br>Component:<br>Component:<br>Shop #:<br>Component:<br>Component:<br>Shop #:<br>Component:<br>Component: | - O2 Readiness - 15<br>- O2 Readiness - 15<br>- O2 Readiness - 15<br>- O2 Readiness - 15<br>- O2 Readiness - 15<br>- O2 Readiness - 15<br>- O2 Readiness - 15<br>- O3 Coding II - 11<br>- D3 Coding II - 11<br>- D3 Codi |

Esta es la pantalla que sale cuando pulsáis "Adv. Meas. Block" y como veis se despliega una ventana con todos los datos a los que podéis tener acceso, en total mas de 800

| ing 1 | CDS Release 11.11.3: 01-Engine, Advanced Measuring Values |             | •                                            |      |   |
|-------|-----------------------------------------------------------|-------------|----------------------------------------------|------|---|
|       |                                                           |             | Description                                  | Loc. | · |
| Samp  | Sample Rate: 0.0                                          | V           | Accelerator pedal; switch positions          | 001  |   |
|       | Group UDS requests                                        | Ashievensel | Accelerator pedal; sensor voltage 1          | 002  |   |
|       |                                                           | Advanced iv | Accelerator pedal; sensor voltage 2          | 003  |   |
|       | Description Loc                                           |             | Charge Pressure Actuator; activation         | 004  |   |
|       |                                                           | -           | Charge Pressure Actuator; acknowledgment     | 005  |   |
|       | Description                                               | 1.00        | Generator; load signal                       | 006  |   |
|       | Description                                               | LUC.        | Engine start; start quantity                 | 007  |   |
|       |                                                           |             | Engine start; start synchronization          | 800  |   |
|       |                                                           |             | Exhaust gas recirculation (EGR) cooler pu    | 009  |   |
|       |                                                           |             | Unlearning counter according OBD             | 010  |   |
|       |                                                           |             | Mean injection quantity                      | 011  |   |
|       |                                                           |             | Cause for cancellation                       | 012  |   |
|       |                                                           |             | Intake manifold Runner Control (IMRC); ac    | 013  |   |
|       |                                                           |             | Intake manifold Runner Control (IMRC); ac    | 014  |   |
|       |                                                           |             | Fuel consumption                             | 015  |   |
|       |                                                           |             | Injection amount deviation cylinder 1        | 016  |   |
|       |                                                           |             | Injection amount deviation cylinder 2        | 017  |   |
|       |                                                           |             | Injection amount deviation cylinder 3        | 018  |   |
|       |                                                           |             | Injection amount deviation cylinder 4        | 019  |   |
|       |                                                           |             | Allocation of oxygen sensors                 | 020  |   |
|       |                                                           |             | Dist. driven with exh. Malfunction Indicator | 021  |   |
|       | Graph                                                     | Log         | Glow status                                  | 022  |   |
|       |                                                           |             |                                              |      | - |

Como yo lo que quiero hacer es una gráfica del motor selecciono la opción 048 para poder tener acceso a los datos del par motor, pero como podéis ver también podéis sacar otros datos muy importantes como por ejemplo los datos del caudalimetro: opción 44 "Air mass; specified value", o el tiempo trascurrido desde la última regeneración que hizo el DPF de nuestro coche: opción 033

| the second second second second second second second second second second second second second second second se |        |
|----------------------------------------------------------------------------------------------------|--------|
| Description                                                                                                    | Loc. ^ |
| Particle filter; offset for differential press.                                                                 | 031    |
| Particle filter; difference pressure                                                                            | 032    |
| Particle filter; time since last regeneration                                                                   | 033    |
| Particle filter; oil ash volume                                                                                 | 034    |
| Main injection; duration of activation                                                                          | 035    |
| Main injection; start of activation                                                                             | 036    |
| Limitation; accelerator pedal                                                                                   | 037    |
| Limitation; status of clutch protection                                                                         | 038    |
| Limitation; smoke                                                                                               | 039    |
| Limitation; torque of clutch protection                                                                         | 040    |
| Limitation; torque                                                                                              | 041    |
| Charge limit for field regeneration                                                                             | 042    |
| Air mass; actual value:                                                                                         | 043    |
| Air mass; specified value                                                                                       | 044    |
| A/C compressor torque                                                                                           | 045    |
| © Oil fill level                                                                                                | 046    |
| Engine-drag torque                                                                                              | 047    |
| Engine torque                                                                                                   | 048    |
| Current test step                                                                                               | 049    |
| Test steps still to be performed                                                                                | 050    |
| Post-injection 1; activation duration                                                                           | 051    |
| Post-injection 1; activation start                                                                              | 052 .  |
| 1 X 1 11                                                                                                    |        |

Un vez que pulsamos sobre el cuadradito de la izquierda de "Engine torque" nos aparece la siguiente pantalla con los datos del Par que acabamos de solicitar

| VCDS Release 11.11.3: 01-Engine, Advanced Measuring Values                      |         |        |               |  |  |  |
|---------------------------------------------------------------------------------|---------|--------|---------------|--|--|--|
| Sample Rate: 5.2 VCDS<br>Group UDS requests Advanced Measuring Values<br>Turbo! |         |        |               |  |  |  |
| Description                                                                     | Loc. Ac | tual   |               |  |  |  |
| Engine torque                                                                   | 048 3   | 3.1 Nm |               |  |  |  |
| Staph                                                                           | Log     | Save   | Done, Go Back |  |  |  |

Pulsamos sobre el botón que hay en el rincón inferior izquierdo de la pantalla de arriba y que esta encima del botón "Graph" y volvemos a la pantalla anterior y ahora seleccionamos la opción 076 "Engine speed" para tener los datos de las revoluciones por minuto del motor

|                                                  | Sector Sector Se | _ |
|--------------------------------------------------|----------------------------------------------------------------------------------------------------|---|
| Description                                      | Loc.                                                                                                    | * |
| Absolute intake pressure                         | 065                                                                                                    |   |
| Charge air pressure; actual value                | 066                                                                                                    |   |
| Regulator Valve                                  | 067                                                                                                    |   |
| Service regeneration; release conditions 1       | 068                                                                                                    |   |
| Service regeneration; current duration           | 069                                                                                                    |   |
| Service regeneration; cancel conditions          | 070                                                                                                    |   |
| Service regeneration; status                     | 071                                                                                                    |   |
| Service regeneration; phase                      | 072                                                                                                    |   |
| Transmission input speed                         | 073                                                                                                    |   |
| Camshaft speed (RPM)                             | 074                                                                                                    |   |
| Crankshaft speed (RPM)                           | 075                                                                                                    |   |
| Engine speed                                     | 076                                                                                                    |   |
| Rail pressure regulation; status                 | 077                                                                                                    |   |
| Throttle valve position (absolute)               | 078                                                                                                    |   |
| Cruise Control System (CCS); status              | 079                                                                                                    |   |
| Cruise Control System (CCS); switch position     | 080                                                                                                    |   |
| Cruise Control System; specified speed           | 081                                                                                                    |   |
| Intake air temperature                           | 082                                                                                                    |   |
| Coolant temperature at radiator outlet; actual v | 083                                                                                                    |   |
| Coolant temperature at radiator output; specifi  | 084                                                                                                    |   |
| Coolant temperature                              | 085                                                                                                    |   |
| Control Module temperature                       | 086                                                                                                    | - |
| · ·                                              | F.                                                                                                    |   |

Ahora nos aparecen los datos del par (Engine torque) y de las revoluciones (Engine speed) que es lo que nos hace falta para hacer la gráfica.

Podéis selecciona un total de 12 valores pero yo recomiendo solo 2 para hacer capturas de datos ya que iremos cogiendo 1 solo dato por segundo y si seleccionamos muchos valores se perderán muchos datos por eso es mejor coger solo 2 o como mucho 3 valores. Pulsando sobre el botón "Turbo" ( en la pantalla de abajo pone 100 en gris porque yo ya lo había seleccionado pero ahí pone turbo) lo que hacemos es acelerar la toma de datos pero aun así si elegimos muchos valores se pierden demasiados datos

| No. | VCDS Release 11.11.3: 01-Engine, Advanced Measuring Values |                    |          |               |
|-----|------------------------------------------------------------|--------------------|----------|---------------|
|     | Sample Rate: 4.0<br>Group UDS requests                     | Advanced Mea<br>10 |          |               |
|     | Description                                                | Loc A              | ctual    |               |
|     | Engine torgue                                              | 048                | 34.4 Nm  |               |
|     | Engine speed                                               | 076 8              | 333 /min |               |
|     |                                                            |                    |          |               |
| -   | Gaph                                                       | Log                | Save     | Done, Go Back |
|     |                                                            |                    |          |               |

Pulsamos sobre el botón "Log" para poder capturar los datos que emplearemos después para hacer la grafica

| Sample Rate: 4.1<br>Group UDS requests | Advanced M | Ieasuring Values |               |
|----------------------------------------|------------|------------------|---------------|
| Description                            | Loc.       | Actual           |               |
| Engine torque                          | 048        | 34.4 Nm          |               |
| Engine speed                           | 076        | 830 /min         |               |
| Staph                                  | Log        | Save             | Done, Go Back |

A continuación nos pide la ruta donde queremos tener el fichero log. Por defecto es la carpeta logs de donde tengáis instalado el Vag Com, yo lo único que he hecho es poner mi nombre delante del fichero para saber que es el mío, por si posteriormente se hace el de alguien mas

| File<br>Name: Logs\LOG-Fadno01-481-7 | 761.CSV |             | Browse | 0      |  |
|--------------------------------------|---------|-------------|--------|--------|--|
|                                      | Start   | Done, Close |        | Marker |  |

Una vez todo preparado y con el coche convenientemente rodado para su preparación se busca una buena recta y se deja caer el régimen del motor hasta las 1000 rpm y se pone 4ª velocidad, se da al botón start de la imagen que he puesto arriba y se pisa a fondo el acelerador sin moverlo para nada y comienza la captura de datos. Cuando el coche esta cercano a las 5000 rpm se pulsa sobre el botón stop ( es el mismo pero como ha comenzado la captura de datos cambia de nombre) soltamos el acelerador y ya tenemos los datos necesarios para hacer la grafica, en mi caso es esta:

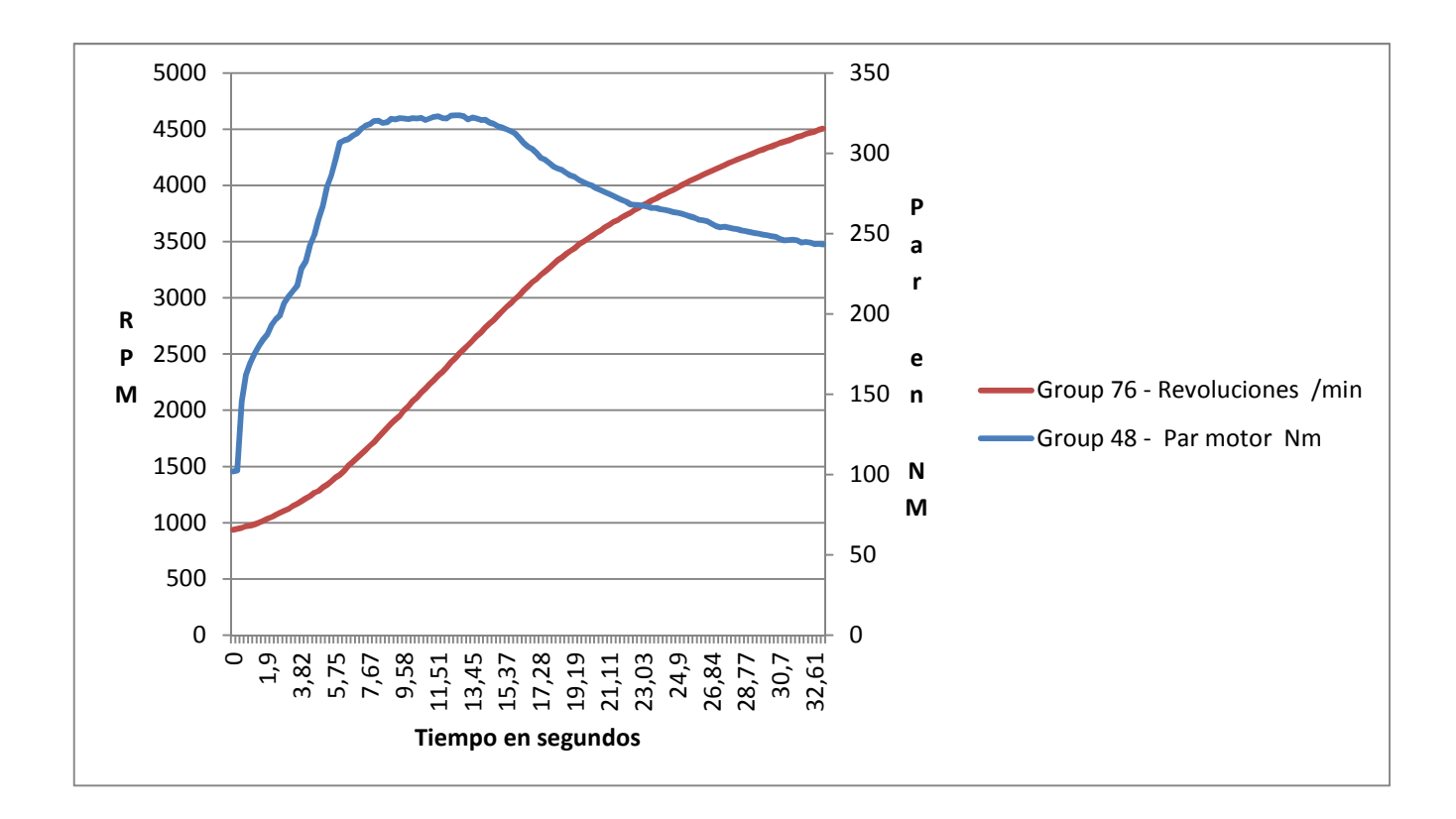